# YouTube Music で音楽を楽しむ

YouTube Musicとは、YouTubeから音楽だけを切り取ったサービスです。YouTube Musicには、有料版と無料版がありますが、無料版でも十分に音楽を楽しむことができます。

1 YouTube Music を開く

「YouTube Music」で検索して「https://music.youtube.com/」を開きます。

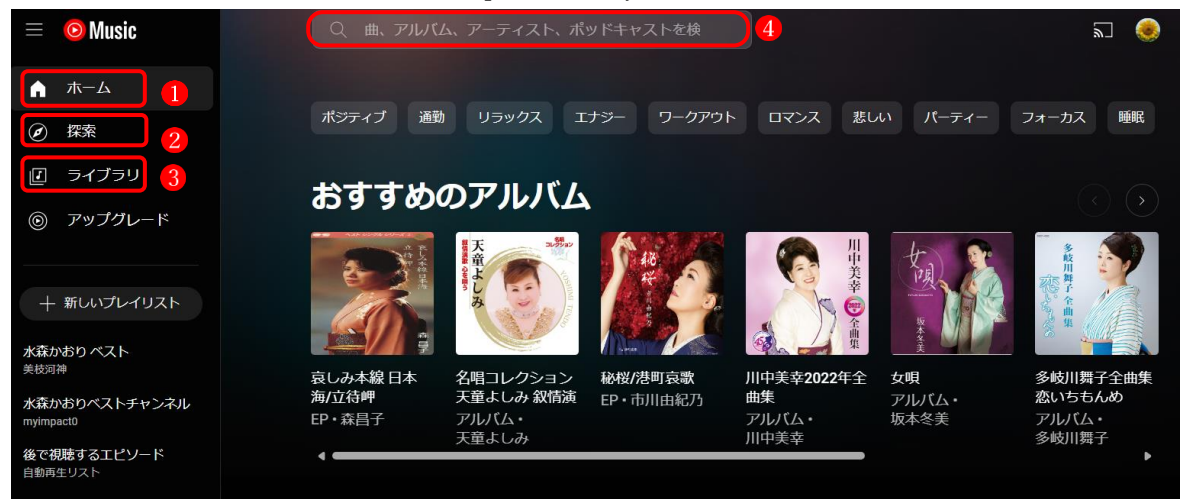

- 2 メインメニュー
- (1) ホーム 1

自分のお気に入りのアーティストやそれに関連したプレイリストなど、自分の好きな曲を選 ぶ手助けになる様々なジャンル別のリストが表示されます。

最初はなかなか自分の好みに合ったリストが表示されませんが、使い込んでいくうちに徐々 に自分の好みに合ったリストが表示されるようになっていきます。

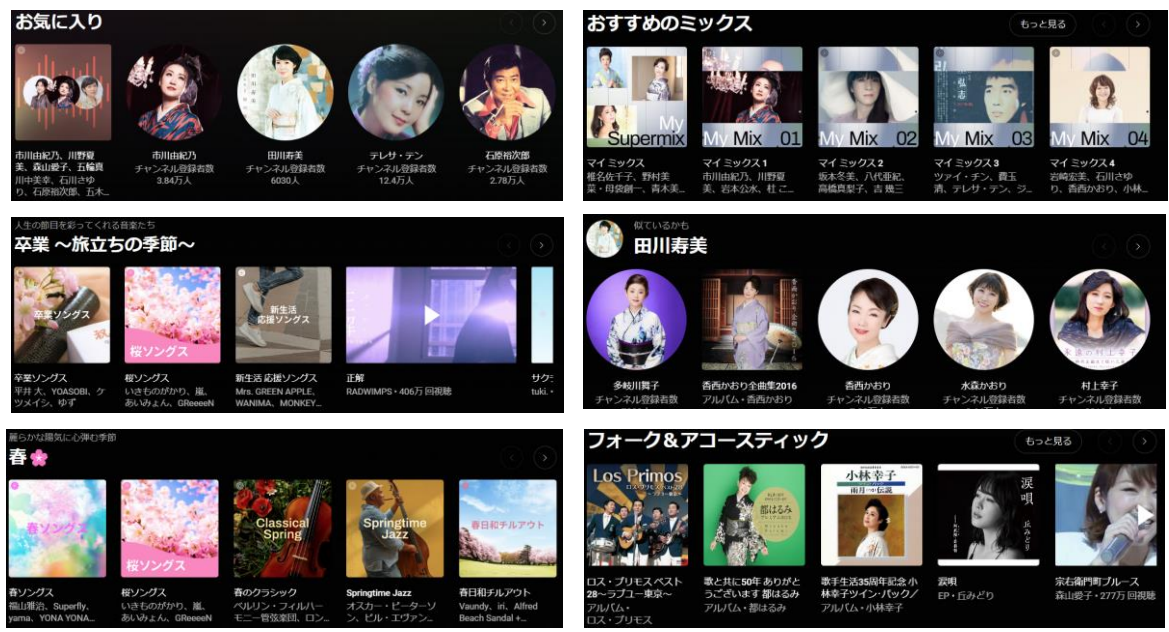

(2) 探索 2

新作アルバムや人気の曲、ムードやジャンル別に選べるメニューなどがあります。

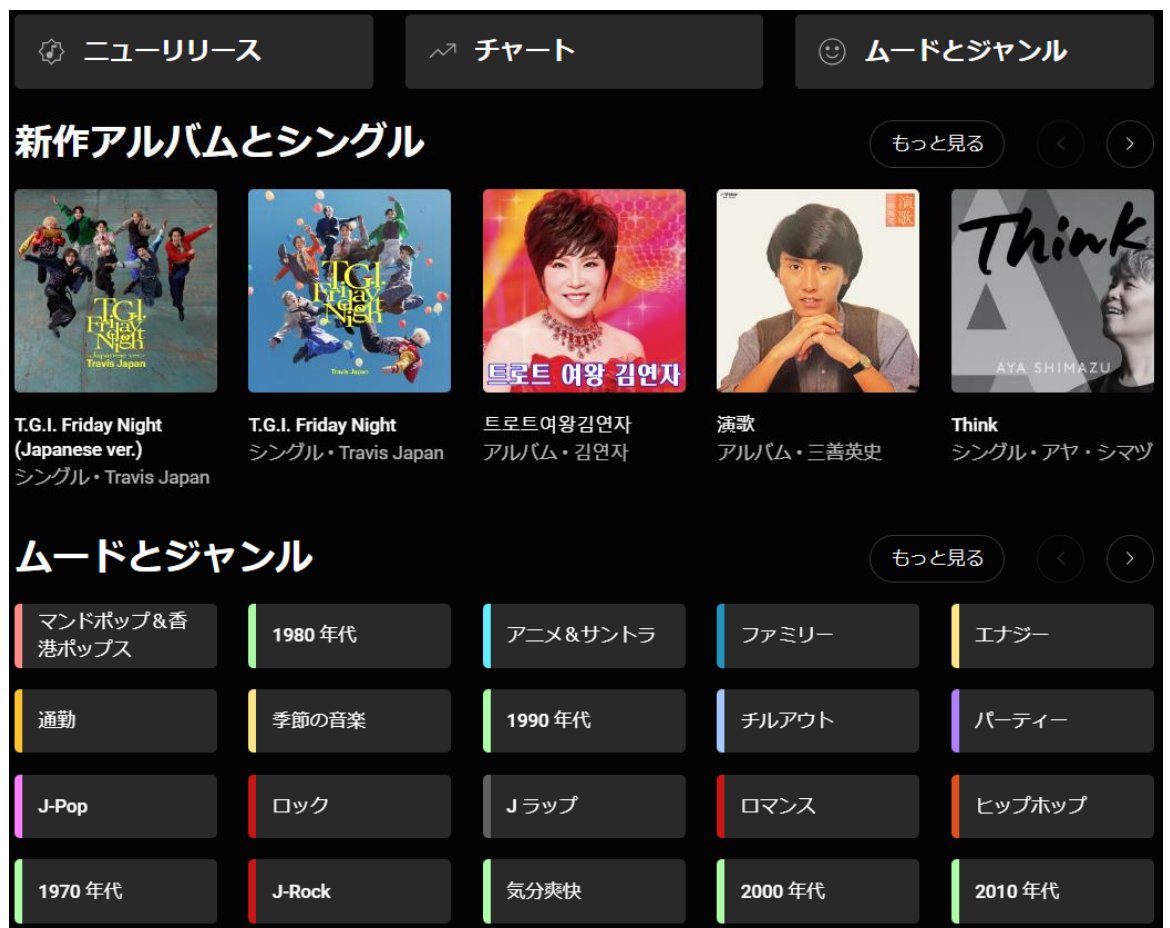

(3) ライブラリ 3

自分が登録したプレイリスト・曲・やアルバム・アーティストなどが表示されます。

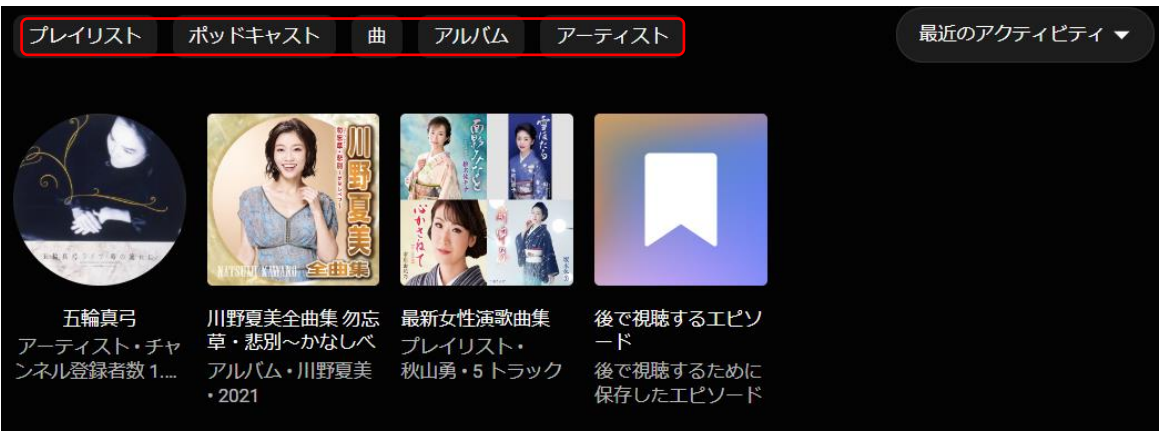

ライブラリには、①プレイリスト ②ポッドキャスト ③曲 ④アルバム ⑤アーティスト を登録することができます。

## (4) 検索4

検索窓内にキーワードを入力すると、楽曲名やアーティスト名などで検索できます。 例えば歌手名で検索した場合は、検索結果が次のように表示されます。

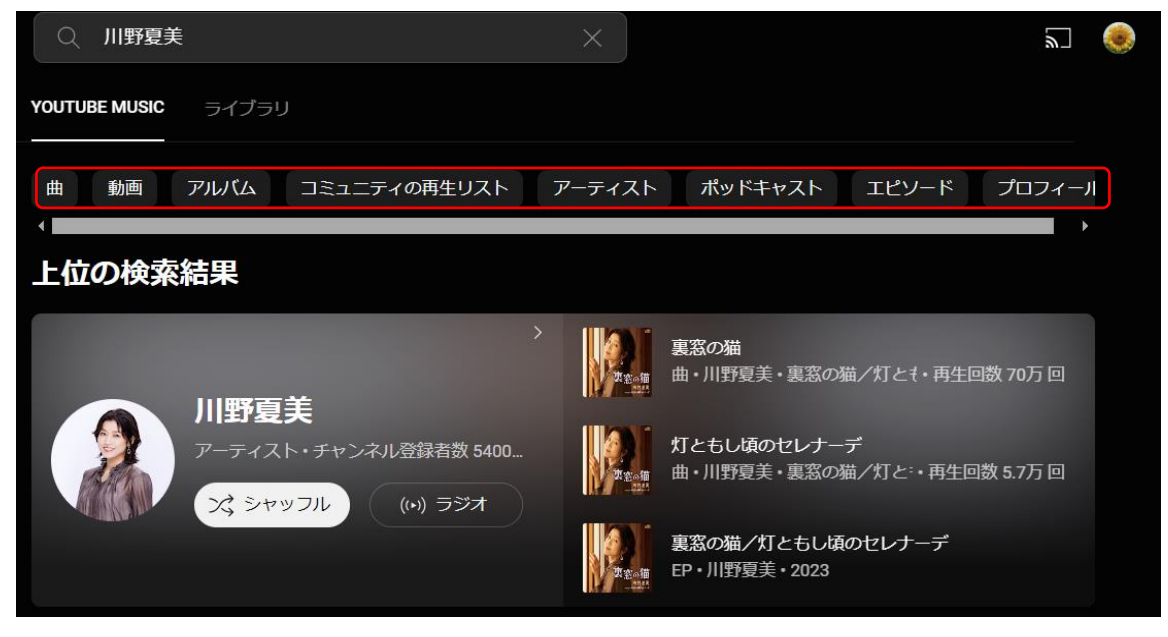

ここでは、さらに、曲や動画、アルバム、プロフィールなど、いろいろな項目で表示させる ことができます。

#### 3 プレイリストの作成と登録

(1) 新しいプレイリストの作成

- ① メニューから「+新しいプレイリスト」をクリックします 。
- ② 「新しいプレイリスト」のウィンドウが開くので、「タイトル」 2と「説明(省略可)」 3を 入力します。プライバシー設定では、「公開」「限定公開」「非公開」の3つの選択肢の中か らどれかを選択(ここでは「非公開」を選択)します 4。

最後に「作成」をクリックします**5**。

| \equiv 💿 Music          | 新しいプレイリスト                                                        |     |  |  |  |  |
|-------------------------|------------------------------------------------------------------|-----|--|--|--|--|
| ☆ ホーム                   | _ タイトル                                                           |     |  |  |  |  |
| ⑦ 探索                    | 女性アイド <mark>2</mark> 曲集                                          |     |  |  |  |  |
| I ライブラリ                 |                                                                  |     |  |  |  |  |
| ⑦ アップグレード               | 昭和の女性3イドルの曲を集めてみました。                                             |     |  |  |  |  |
|                         | プライバシー設定                                                         |     |  |  |  |  |
| + 新しいプレイリスト 1           | 公開  武  武  武  武  武  武  武  武  武  武  武  武  武  武  武  志  でも検索と  視聴が可能 |     |  |  |  |  |
| 最新女性演歌曲集<br>後で視聴するエピソード | 5<br>限定公開<br>「コンクを知っている人が視聴可能<br>キャンセル<br>作成                     | t d |  |  |  |  |
| 自動再生リスト                 | ← 非公開 <b>4</b><br>○ 本人のみ視聴可能                                     |     |  |  |  |  |

③ 新しいプレイリストが作成されました。

|     | 女性アイドル曲集              |  |  |
|-----|-----------------------|--|--|
|     | 非公開・秋山勇<br>0 トラック・0 秒 |  |  |
| r r | 昭和の女性アイドルの曲を集めてみました。  |  |  |
|     |                       |  |  |

- (2) プレイリストへの曲の登録
  - ① 探索や検索等を使って、自分の好みの曲を表示させます。
  - ② 曲名にマウスポインターを合わせると、右方に①のボタンが現れるので、そのボタンをク リックし、サブメニューから「再生リストに保存」②をクリックします。

|    | HH H A          | 松田聖子 シングル<br>プレイリスト・かずっち・2023<br>25万回視聴・61 トラック・2 時間以上<br>B面はありません。なーんか本人のように<br>いませ。無い曲もあります。<br>文 シャッフル<br>田 ライブラリ( | な本人じゃないようなのもありますが、ご了承下さ<br>こ保存 : |
|----|-----------------|----------------------------------------------------------------------------------------------------|----------------------------------|
|    | 松田聖子青い珊瑚礁       | Ronlee López                                                                                                    | ு ம 🤅 🗆                          |
|    | 松田聖子風は秋色        | Ronlee López                                                                                                    | (い) <b>ラジオを聴く</b> 4:15           |
| ×. | 松田聖子 チェリーブラッサム  | Ronlee López                                                                                                    | 三▶ 次に再生 3:25                     |
|    | 松田聖子 / 夏の扉.     | masa massa                                                                                                    | ∃』 キューに追加 3:34                   |
| 0  | 松田聖子 / 白いパラソル.  | masa massa                                                                                                    | =+ 再生リストに保存 (2) 3:32             |
|    | 松田聖子 / 風立ちぬ.    | masa massa                                                                                                    | ☆ 共有 4:38                        |
|    | 松田聖子 / 渚のバルコニー. | masa massa                                                                                                    | 3:46                             |

③ 「プレイリストに保存」のウィンドウが出た ら、曲を登録したいプレイリストを選んでク リックします③。登録したいプレイリストが ない場合は、「+新しいプレイリスト」④をク リックして新規作成することもできます。

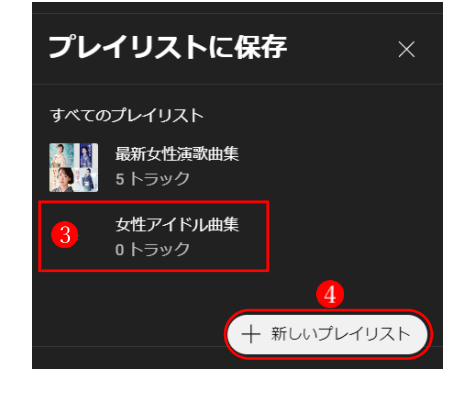

「ライブラリ」のプレイリストを見ると
 、選択したプレイリストに曲が登録されているのが確認できます

| G | THE REAL PROPERTY OF THE PROPERTY OF THE PROPE | 女性アイド<br>非公開・<br>1 トラック・3分45秒<br>昭和の女性アイドルの<br>、<br>、シャッフル | ジレ曲集 5<br>の<br>か曲を集めてみました。<br>グ 再生リストを編集 : |      |
|---|----------------------------------------------------------------------------------------------------|------------------------------------------------------------|--------------------------------------------|------|
| 0 | 松田聖子 青い珊瑚礁                                                                                                    | Ronlee López                                               | 6                                          | 3:45 |

- (3) プレイリストから曲を削除
  - ① プレイリストで、リストから削除したい曲を表示させておきます。
  - ② 曲名にマウスポインターを合わせると、右方に①のボタンが現れるので、そのボタンをクリックし、サブメニューから「プレイリストから削除」
    ② をクリックします。
  - ③ これで、プレイリストからその曲が削除されます。

| 5  | THE REAL PROPERTY OF THE PROPERTY OF THE PROPE | 女性アイドル<br>非公開・<br>1 トラック・3 分 45 秒<br>昭和の女性アイドルの曲<br>文 シャッフル | <b>し曲集</b><br>を集めてみまし、 | た。<br>に<br>編集 | ) :          |     |    |
|----|----------------------------------------------------------------------------------------------------|-------------------------------------------------------------|------------------------|---------------|--------------|-----|----|
|    | 松田聖子 青い珊瑚礁                                                                                                    | Ronlee López                                                | ſ                      |               | □<br>▽ 凸 〔   |     |    |
| 候補 |                                                                                                    |                                                             |                        | ((*))         | ラジオを聴く       |     |    |
| 2  | ダンシング・ヒーロー(Eat Yo…                                                                                                    | 荻野目洋子                                                       | 荻野目洋子 :                | =►<br>=>      | ベに再生         | :48 | ≣+ |
| 4  | Marigold                                                                                                    | あいみょん                                                       | Marigold               | +             | 再生リストに保存     | :08 | ≡+ |
|    | なごり雪(シングルバージョン                                                                                                    | イルカ                                                         | イルカベスト                 | Ū             | プレイリストから削除 2 | :35 | ≡+ |
|    | 少女A                                                                                                    | 中森明菜                                                        | バリエーショ:                | Â             | 共有           | :35 | ≡+ |
|    |                                                                                                    |                                                             |                        |               |              |     |    |

## 4 その他のライブラリ登録方法

ライブラリには、①プレイリスト ②ポッドキャスト ③曲 ④アルバム ⑤アーティスト を登録することができます。

例えば、他のユーザーが公開しているプレイリスト①を表示させているときに、「+ライブ ラリに保存」2をクリックすれば、そのプレイリストを自分のライブラリに登録して再生す ることができます。もちろん後から削除することもできます。

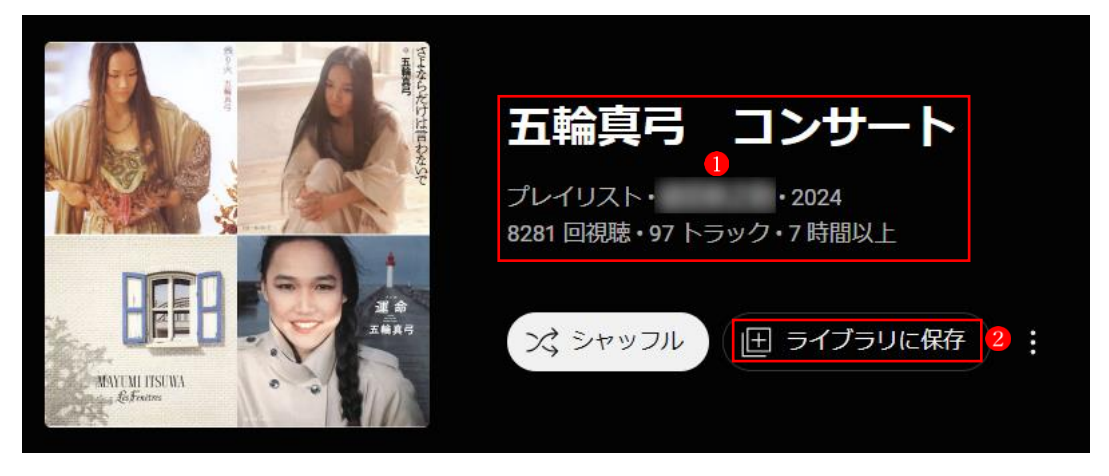

5 有料版の音楽配信サービス

各サービスには有料版(各サービスとも月額 1,000 円程度)があり、無料版では制限されて いる各種機能がすべて使えるようになります。スマホにこれらの有料アプリをインストール すると、いつでも快適に音楽を楽しむことができます。

## 有料音楽配信サービス(サブスク)比較

| サービス                   | 月額料金(税<br>込)    | 楽曲数   | 音質(ビットレート)                 | 無料お試し期間                    |
|------------------------|-----------------|-------|----------------------------|----------------------------|
| Amazon Music Unlimited | 1080円           | 1億曲以上 | 256kbps<br>ロスレス・ハイレゾ音<br>質 | <u>30日間</u>                |
| <u>Rakuten Music</u>   | 980円            | 1億曲以上 | 最大320kbps                  | <u>30日間</u> (無料期間延長あ<br>り) |
| Apple Music            | 1080円           | 1億曲以上 | 256kbps<br>ロスレス・ハイレゾ音<br>質 | 1力月                        |
| <u>Spotify</u>         | 980円            | 1億曲以上 | 最大320kbps                  | 1力月                        |
| LINE MUSIC             | 980円            | 1億曲以上 | 最大320kbps                  | 1力月                        |
| YouTube Music          | 1450円/1080<br>円 | 1億曲以上 | 最大256kbps                  | 1力月                        |